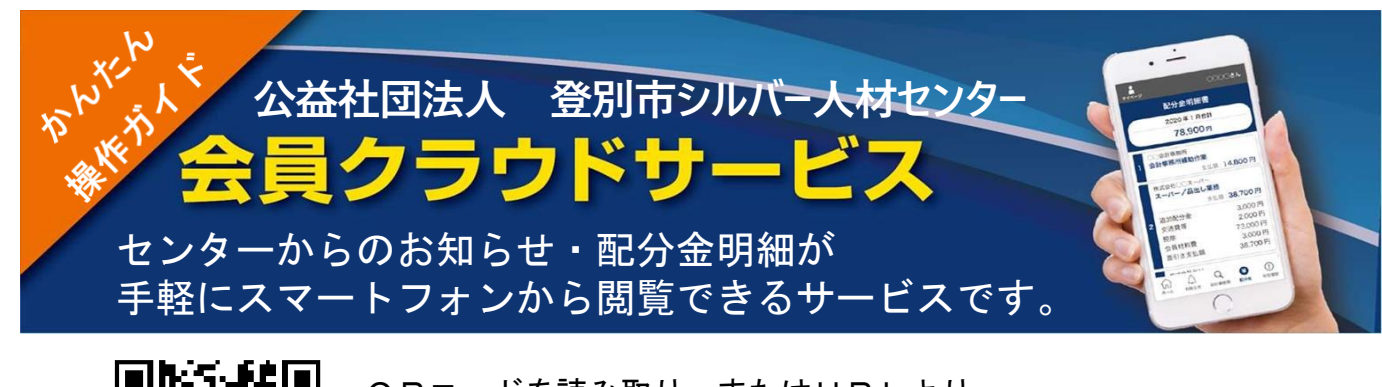

QRコードを読み取り、またはURLより
 <u>https://silverweb.workvision.net/silver-user-web/?cc=01021</u>
 会員サイトを表示します。
 QRコードの読み取り方は、裏面をご覧ください。

 1. 会員番号と初期パスワード (生年月日の月日4桁)
 を入力してログインします。 2. 初回ログイン時は、パスワード変更 の画面が表示されます。 パスワードを必ずご変更ください。

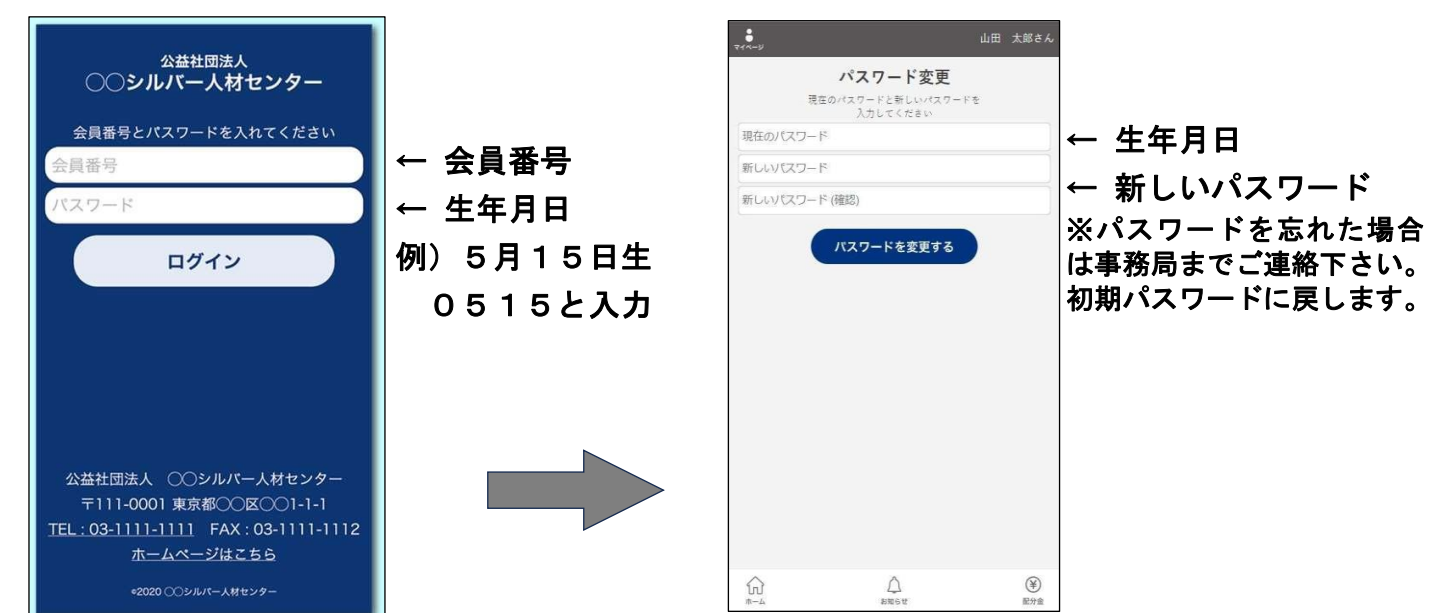

3. ログインするとお知らせ・配分金明細書ボタンが表示されます。

お知らせの一覧の「 > 」をタップするとお知らせが表示されます。

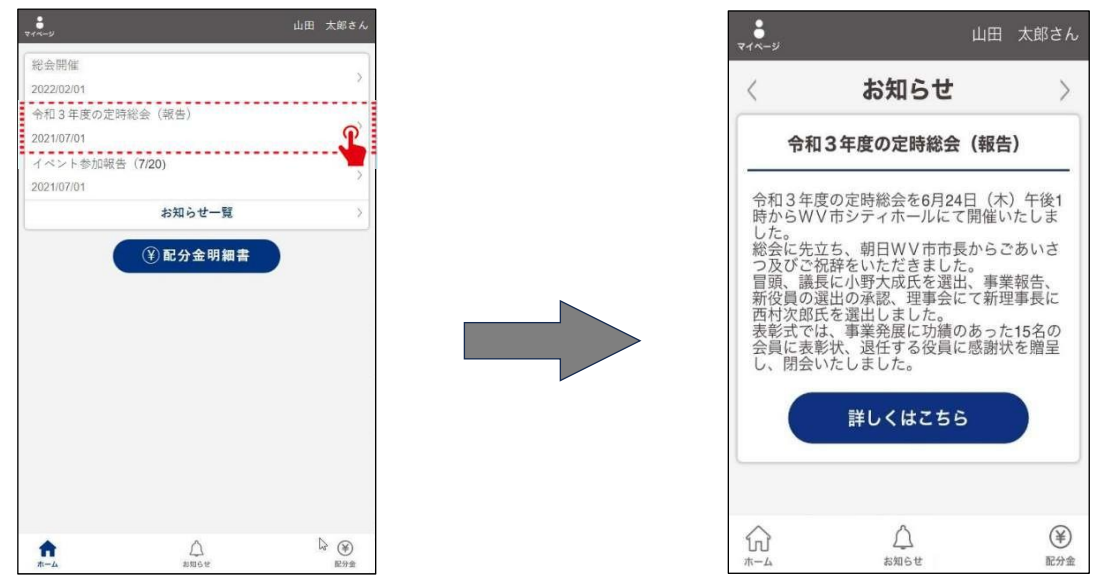

4. 配分金明細書ボタンをタップすると月別の一覧が表示されます。「詳細」の「>」をタップ すると配分金の内訳が表示されます。期間を選択することもできます。

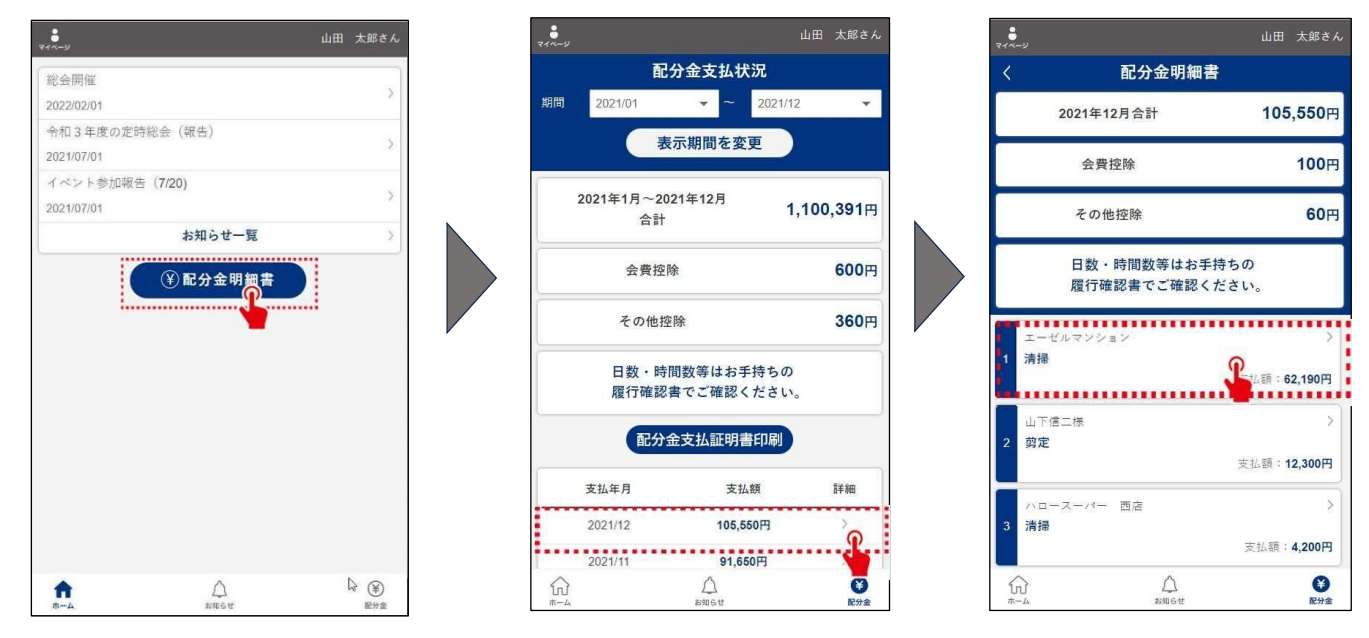

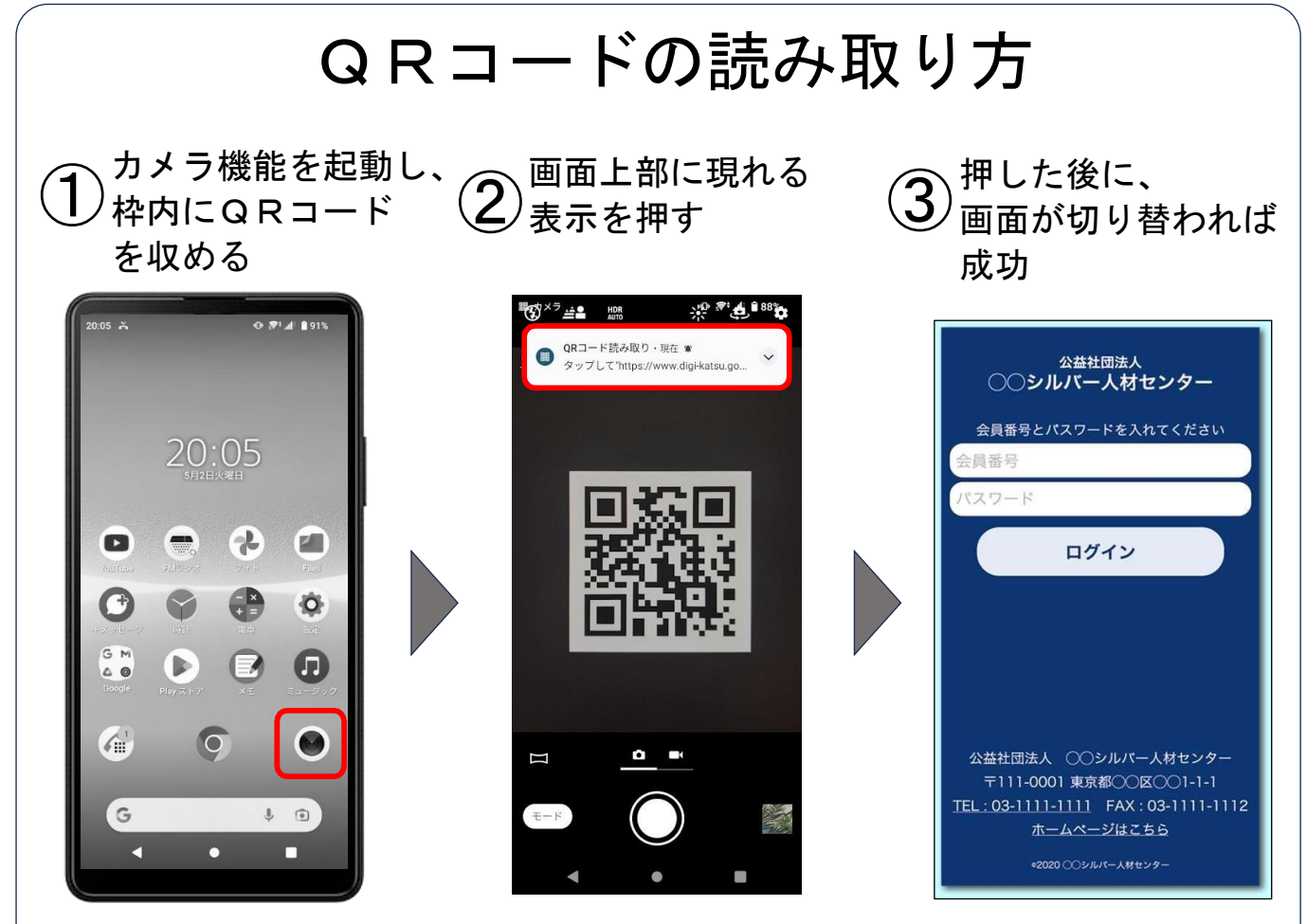

※機種によって方法が異なります。
※サイトをホーム画面に追加・お気に入りに追加の仕方などの
不明な点がありましたら事務局までご連絡ください。

【 このサービスは来年3月末までの試験的な運用です。 】